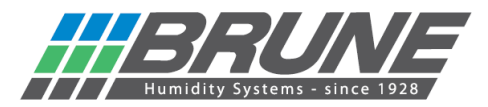

## Luftbefeuchter B 260 mit dem WLAN verbinden

Luftbefeuchter B 260 einschalten.

Die Netzwerkumgebung am PC durchsuchen oder unter Einstellungen Netzwerk & Internet (mobiles Endgerät) nach "Brune-WLAN" suchen und mit diesem verbinden:

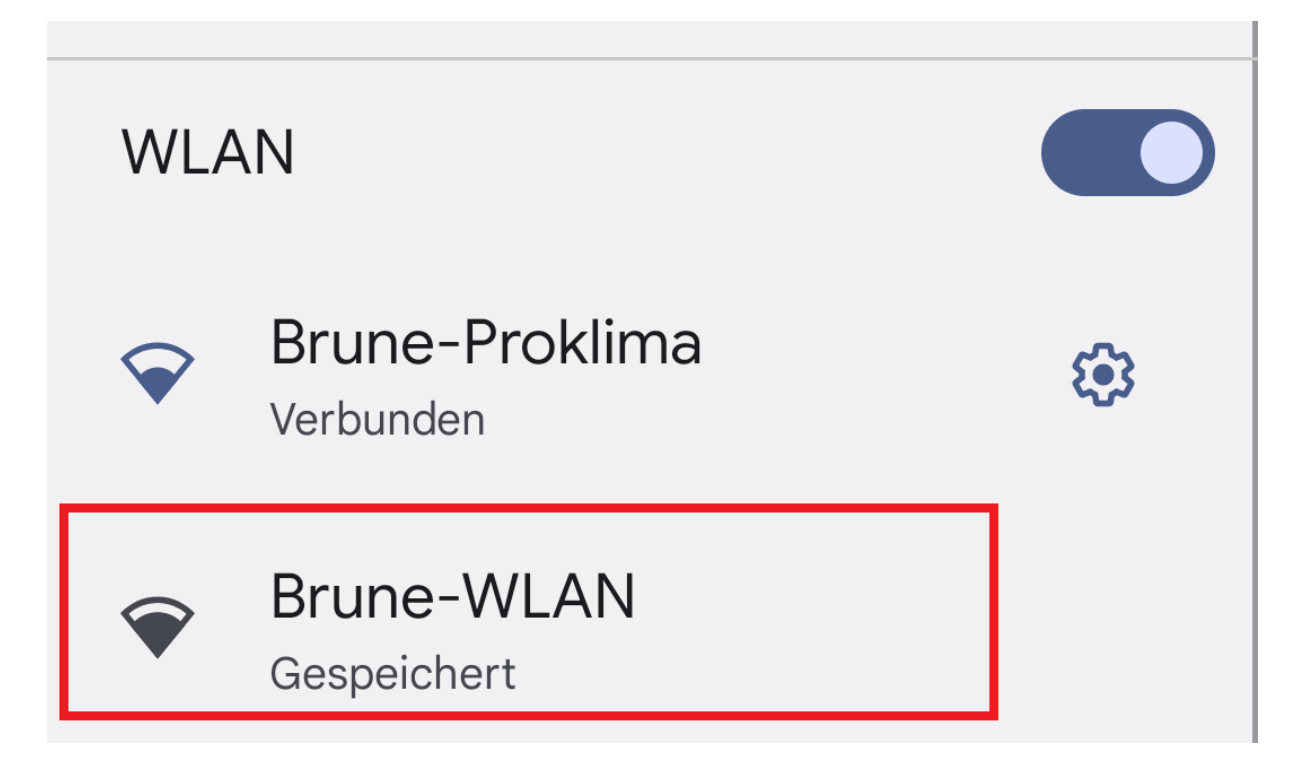

Im Webbrowser nun die IP-Adresse 192.168.4.1 eingeben und die Startseite der Netzwerkeinrichtung öffnen.

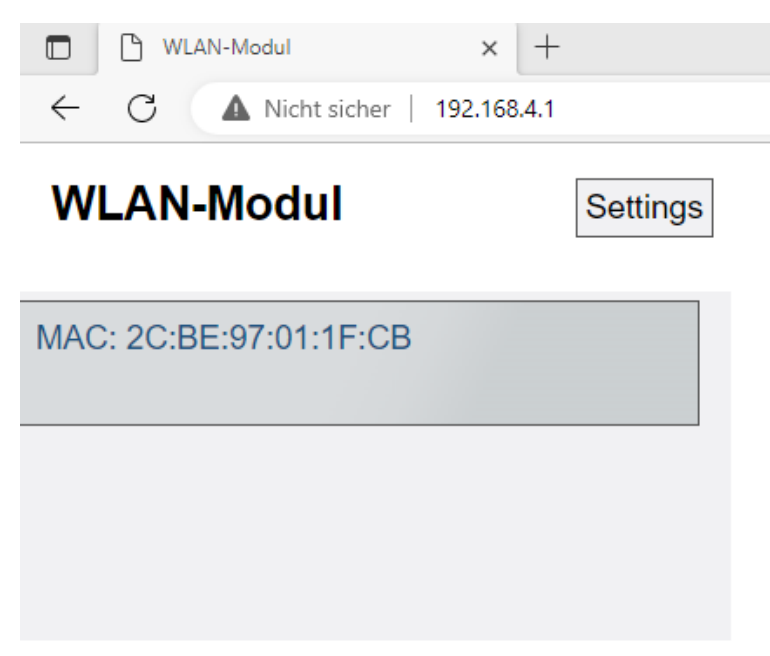

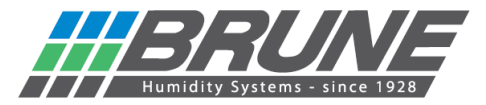

Mit einem Klick auf "Settings" öffnet sich das Menü für die WLAN-Konfiguration.

|                    | AN-Modul × +                  |                |          | C C WLA     | N-Modul × +                  | -              |
|--------------------|-------------------------------|----------------|----------|-------------|------------------------------|----------------|
| ← C                | A Nicht sicher   192.168.4.1, | /settings.html |          | ← C         | A Nicht sicher   192.168.4.1 | /settings.html |
| Settings Back      |                               |                | Settings |             | Back                         |                |
| WLAN Configuration |                               |                | WLAN Cor | nfiguration |                              |                |
| Modus              | Config ~                      |                |          | Modus       | Client ~                     |                |
| Autojoin           |                               |                | ,        | Autojoin    |                              |                |
| Kanal              | 1 🕶                           |                |          | Kanal       | 1 🗸                          |                |
| Stationen          | 1 🕶                           |                |          | Stationen   | 1 🗸                          |                |
| SSID               |                               |                |          | SSID        |                              |                |
| PWD                |                               |                |          | PWD         |                              |                |
| AP-SSID            | AP-SSID                       |                |          | AP-SSID     | AP-SSID                      |                |
| AP-PWD             | password                      |                |          | AP-PWD      | password                     |                |
|                    |                               | Apply          |          |             |                              | Apply          |
| Software           |                               |                |          | Software    |                              |                |
| App:               | WLANModul                     |                |          | App:        | WLANModul                    |                |
| Ver:               | 0.10.1                        |                |          | Ver:        | 0.10.1                       |                |
| Compiled:          | Jan 18 2023 16:33:20          |                |          | Compiled:   | Jan 18 2023 16:33:20         |                |
| IDF Ver:           | v4.4.2-dirty                  |                |          | IDF Ver:    | v4.4.2-dirty                 |                |
|                    |                               | Update         |          |             |                              | Update         |

- 1.) Der Modus muss von "Config" auf "Client" geändert werden.
- 2.) Im Feld SSID den Namen Ihres WLAN-Netzwerks eintragen.
- 3.) Im Feld PWD das dazugehörige Passwort Ihres WLAN-Netzwerks eingeben.

Zum Schluss alle Eingaben mit "Apply" an das Gerät übertragen.

Der Luftbefeuchter verbindet sich nun mit Ihrem WLAN und bekommt eine neue IP-Adresse. Jetzt können Sie Ihren Luftbefeuchter B 260 mit der Brune Control APP (verfügbar für iOS und Android) oder durch das Remoteportal steuern.

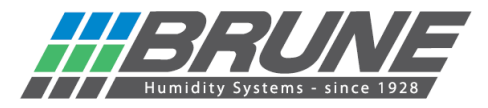

Der Luftbefeuchter B 260 kann mit der Brune Control App (kostenlos verfügbar für Android und iOS) gesteuert werden.

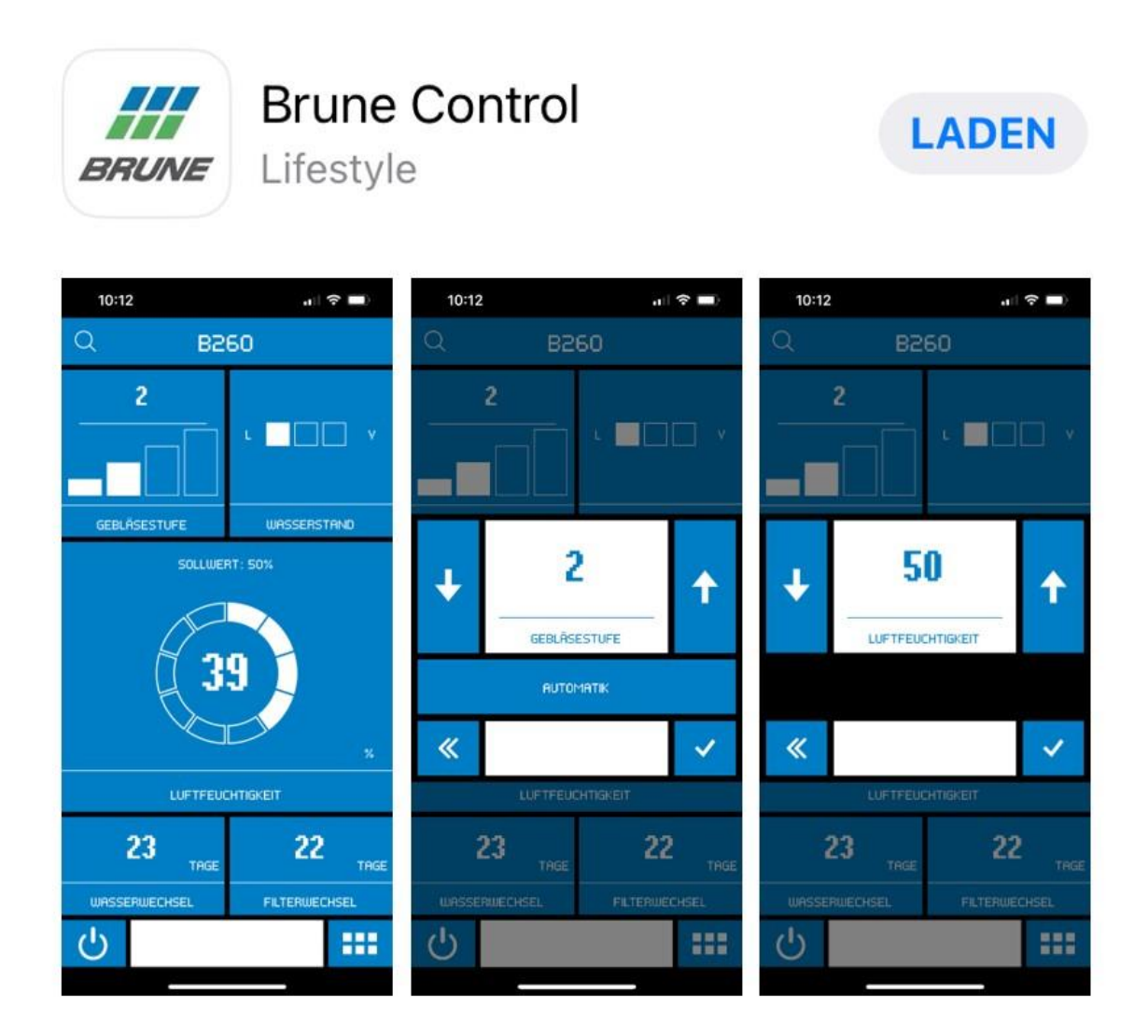

## Brune WLAN aktivieren / Netzwerkeinstellungen zurücksetzen

Schalten Sie das Gerät mit der Standby-Taste aus. Drücken Sie nun die Standby-Taste und halten diese für 5 Sekunden gedrückt, bis auf der Anzeige "Ad" erscheint.

Durch Drücken der Taste FAN können Sie das Menü "n9" anwählen.

Durch gleichzeitiges Drücken der HUMIDITY + und – Taste wird ein Countdown zum Zurücksetzen der Einstellungen ausgelöst.

## ACHTUNG!

Nach Abschluss des Countdowns sind alle Einstellungen des WLAN/WiFi Moduls gelöscht (Anzeige "n0").

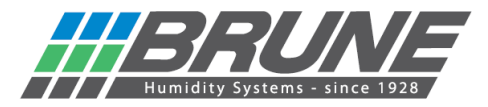

Damit eine Bedienung des Gerätes mittels Remoteportal möglich ist, muss eine Anmeldung unter <u>https://brune.remoteportal.de</u> erfolgen.

Hierzu im Anmeldefenster die aufgeklebte MAC-Adresse sowie das darunter stehende Passwort eintragen.

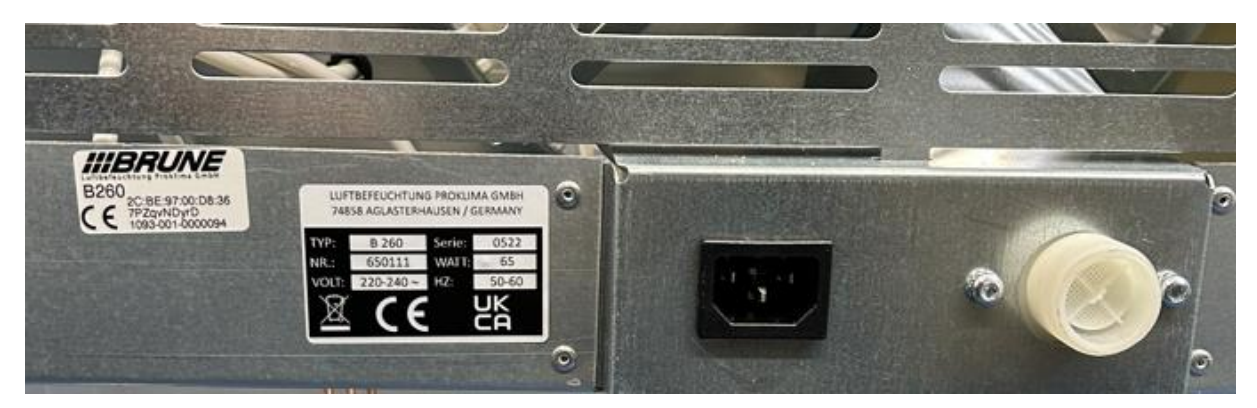

| 00                              | Anmelden                                            |  |  |
|---------------------------------|-----------------------------------------------------|--|--|
| HBRUNE                          | Benutzername oder MAC-Adresse:<br>2C:BE:97:01:AF:C0 |  |  |
| B600<br>2C:BE:97:01:AF:C0       | Passwort:                                           |  |  |
| CE NwxKZZn7<br>1082-001-0000021 | automatische Anmeldung Anmelden                     |  |  |

Es öffnet sich die Startseite des Remoteportals und eine Konfiguration kann vorgenommen werden.

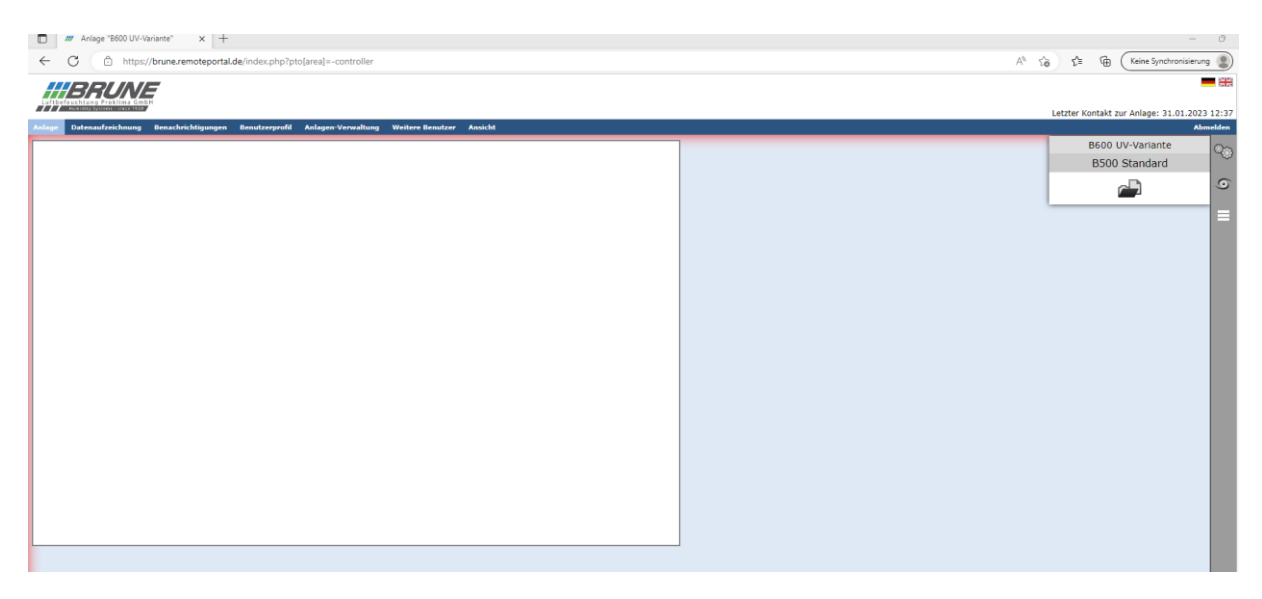

Nach der Anmeldung können Sie das Remoteportal über einen Testzugang 30 Tage kostenlos nutzen.